To ship with FedEx Ship Manager at fedex.com, you will need Internet access, an inkjet or laser printer, and your FedEx account number. If you do not have an account number, call 1.800.GoFedEx 1.800.463.3339 to set one up.

Go to **fedex.com**, hover over the "**Ship**" tab and select "**Prepare Shipment**." Enter your user ID and password and click "**Login**." Now you are ready to ship.

### 1. From

Verify the sender information is correct.

## **2. To**

Enter the recipient information. If you will be shipping to this address again, check the "Save new recipient in address book" box for faster access in the future. Select "Perform detailed address check" to avoid incurring address correction fees.

# 3. Package & Shipment Details

Select the appropriate FedEx<sup>®</sup> service type and the package type you will be using for your shipment.

## 4. Billing Details

- Select "Third Party" in the "Bill transportation to" field, and enter the FedEx third party account number in the "Account no." field.
- If applicable, enter your required reference information in the "Your reference" field, and if additional reference fields are required, click "More reference fields."
- You may also select optional services, such as: find a drop-off location, schedule a pickup, receive an e-mail notification, or find estimated rates and transit times.

## **5. Complete Shipment**

Check whether or not you want to save the changes to your shipment profile or add the new contact to your shipment profiles, and click "Ship." At the next screen, confirm your shipment details, and click "Ship."

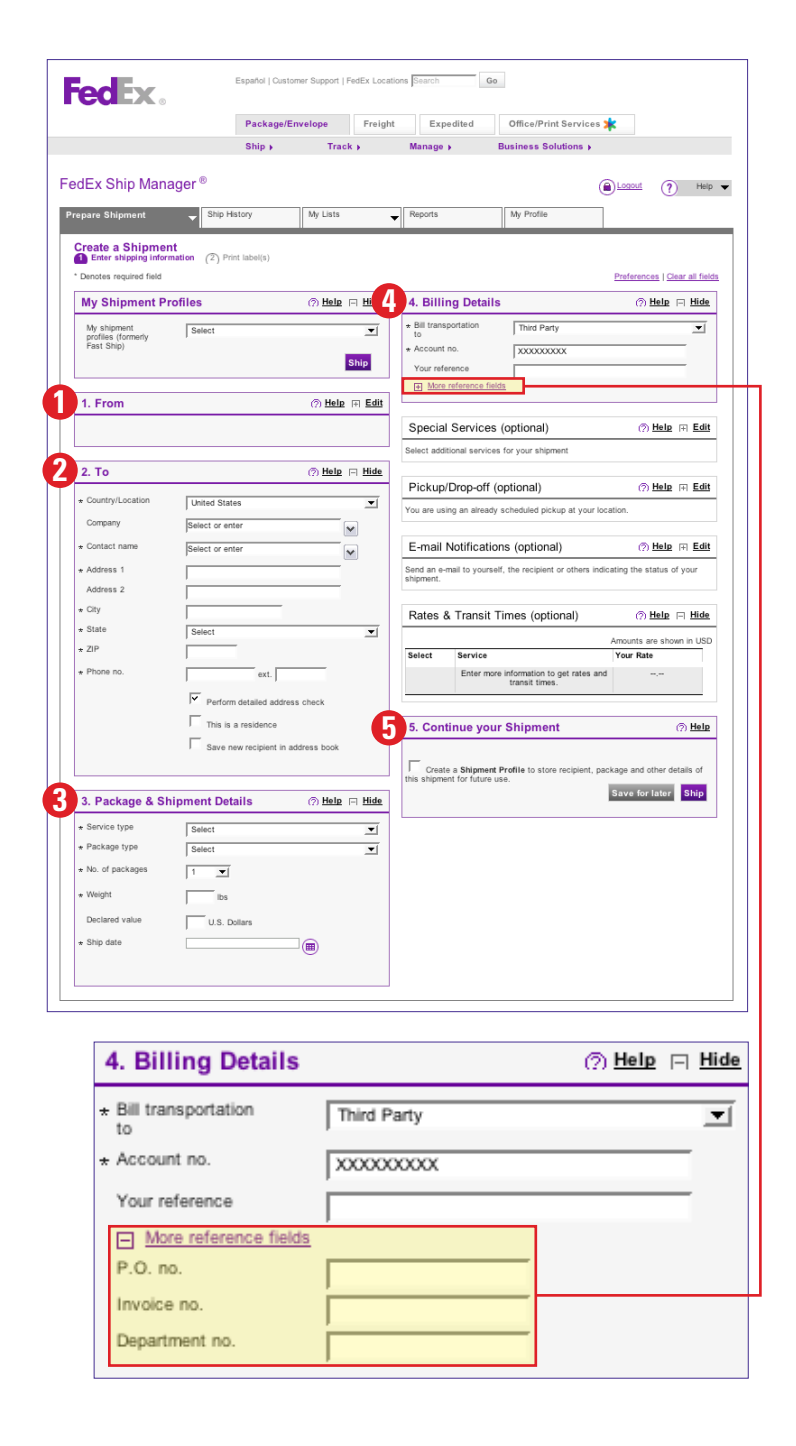

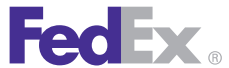

Follow this simple process to ship with FedEx Ship Manager hardware or software (also known as FedEx Café) for shipments using the Bill Third Party option.

| File Databases Customize Utilities Integration Inbound Passport fee                                                                                                    | dex.com Help                                                                                                    |
|----------------------------------------------------------------------------------------------------|----------------------------------------------------------------------------------------------------|
| Ship <sub>F2</sub> Track <sub>F5</sub> Shipping list Address Book Report (                                                                                                    | Close <sub>F7</sub> fedex.com                                                                                                    |
| Shipment details Options ShipAlert Return shipment Document Commo                                                                                                    | odity/Merchandise Customs                                                                                                    |
| Recipient information                                                                                                    | Package and shipment details                                                                                                    |
| Recipient ID:       Select recipient       Image: Context recipient         Country:       US:       UNITED STATES       Image: Context recipient         Contact name:       Jane Doe       Image: Context recipient       Image: Context recipient         Contact name:       Jane Doe       Image: Context recipient       Image: Context recipient         Context name:       Jane Doe       Image: Context recipient       Image: Context recipient         Address 1:       123 Main Street       Image: Context recipient       Image: Context recipient         Address 2:       Context recipient       Image: Context recipient       Image: Context recipient         Zip:       84405-       State:       UT Image: Context recipient         City:       CGCEN       Image: Context recipient         Telephone:       (E55) 555-5555       Ext:         Uncartient the context recipient recipient r | Number of packages         Weight:       15.0       bs       Man Wt         Service type:       R - FedEx Ground Service       Image: Comparison of the service         Package type:       1 - Your Packaging       Image: Comparison of the service         Package dimensions:       Image: Comparison of the service       Image: Comparison of the service         Ship date:       03/19/2008       Image: Comparison of the service |
| COLLING THE This is a residential address     A2 - H1     Save in/Update my address book                                                                                                    | Declared value: USD                                                                                                    |
| 2 Sender information<br>Current sender:                                                                                                    | Billing details Bill transportation to: 3-Third Party  Acct #: Department note:                                                                                                    |
| Change sender. Change return address: Current sender                                                                                                    | Customer reference: Add1 bandling                                                                                                    |
|                                                                                                    |                                                                                                    |
| <u>C</u> lear fields <u>Delete/Modify shipment</u> <u>Repeat shipment</u> <u>Override prefs</u>                                                                                                    | n Rate guote \$0.00 Multiple-piece shi 5 Ship na                                                                                                    |

#### **1. Recipient information**

Complete the recipient information. If you will be shipping to this address again, click "Save in/Update my address book" for faster access in the future.

## 2. Sender information

Confirm the sender information, or change if necessary.

## 3. Package and shipment details

Select the appropriate FedEx<sup>®</sup> service type and the package type you will be using for your shipment.

## 4. Billing details

- Select "Third Party" in the drop-down menu and enter the appropriate FedEx third party account number in the "Acct #" field.
- If required, enter reference or purchase order numbers in the appropriate fields.

#### 5. Ship

Click "Ship." Print your shipping label, and affix it to your shipment.

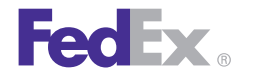